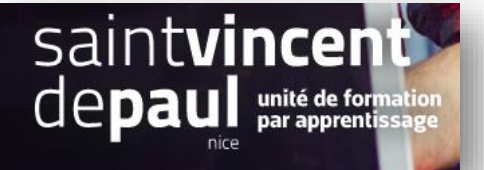

## Renseigner et déplacer le bloc Texte

### 1- Compléter le bloc de texte

Allez dans « apparence », « theme et logo », « pages de configuration »

| A Tableau de bord                                                                     | Pages Configuration                                        |                                                                                                    | A            |
|---------------------------------------------------------------------------------------|------------------------------------------------------------|----------------------------------------------------------------------------------------------------|--------------|
| VENDRE                                                                                | Thème et logo Pages Configuration Personnalisation avancée |                                                                                                    |              |
| 😋 Commandes                                                                           |                                                            |                                                                                                    |              |
| Catalogue                                                                             |                                                            | MENU                                                                                                    | ~            |
| Clients                                                                               |                                                            |                                                                                                    |              |
| ≡ SAV                                                                                 | • • •                                                      | DIAPORAMA                                                                                                    |              |
| 1. Statistiques                                                                       |                                                            |                                                                                                    | Ý            |
| PERSONNALISER                                                                         |                                                            | PRODUITS EN PAGE D'ACCUEIL                                                                                      | ~            |
|                                                                                       |                                                            |                                                                                                    |              |
| Apparence 🔨                                                                           |                                                            | BLOC DE TEXTE                                                                                                   |              |
| Theme et logo<br>Catalogue de thèmes<br>Thème d'email<br>Pages<br>Positions<br>Images |                                                            | Blocs de texte personnalisé<br>integre des blocs de texte personnalise ou vous le sounaitez dans votre boutique | Configurer V |
| Link Widget                                                                           |                                                            | BANNIÈRE                                                                                                    | ~            |
| Paiement                                                                              |                                                            |                                                                                                    |              |
| International                                                                         |                                                            | NEWSLETTER & RÉSEAUX SOCIAUX                                                                                    | ~            |
| 🕹 Advertising                                                                         |                                                            |                                                                                                    |              |
|                                                                                       |                                                            | FOOTER                                                                                                    | ~            |

### Cliquez sur « bloc de texte », puis sur « configurer »

# ECCOS BIOC de texte BIOC de texte Curson tante donse de tante adoute intergreterio de la de la de l

Modifiez le contenu et « enregistrer »

### 2- Déplacer le bloc de texte

#### Allez sur « Apparence», « Positions »

| ~~  | K Tableau de bord                    | Configurer<br>Blocs de têxte personnalisé |               |
|-----|--------------------------------------|-------------------------------------------|---------------|
| VEN |                                      | BLOC CMS                                  |               |
| ٠   | Commandes                            |                                           |               |
| -   | Catalogue                            |                                           | Bloc de texte |
| Θ   | Clients                              |                                           |               |
| Þ   | SAV                                  |                                           |               |
| •   | Statistiques                         |                                           |               |
| PER | SONNALISER                           | G                                         |               |
| *   | Modules ~                            | Retour a la liste                         |               |
| -   |                                      |                                           |               |
|     | Thème et logo<br>Catalogue de thèmes |                                           |               |
|     | Theme d'email                        |                                           |               |
|     | Pages 🚩                              |                                           |               |
|     | Positions                            |                                           |               |
|     | Images<br>Link Widget                |                                           |               |
|     |                                      |                                           |               |
| ••• | Livraison                            |                                           |               |
|     | Paiement                             |                                           |               |
| ۲   | International                        |                                           |               |
| ര്മ | Advertising                          |                                           |               |

Dans l'emplacement « **tous les modules** », cliquez sur la flèche à droite. Une zone de recherche apparait. Y écrire « texte », puis sélectionner « bloc de texte personnalisé »

| i Tableau de bord                            | Positions                                                                                                    |            |
|----------------------------------------------|----------------------------------------------------------------------------------------------------|------------|
| VENDRE<br>Commandes<br>Catalogue<br>Cilients | Montrer<br>Afficher les points d'ac<br>Blocs de texte personnalisé                                                                                                |            |
| SAV                                          | adminOrder                                                                                                    | 1 Module   |
| PERSONNALISER                                | PrestaShop Paylater with     PayPlug and Oney -v0.3.0     Proposer le paiement en 3 et 4 fois sur votre boutique.                                                 | 1          |
| Apparence ^                                  | AdminStatsModules                                                                                                    | 22 Modules |
| Thème et logo<br>Catalogue de thèmes         | Pages introuvables - v2.0.0 Ajoute un onglet au tableau de bord de statistiques, affichant les pages demandées par vos visiteurs mais qui n'ont pas été trouvées. | × 1        |

Cliquez sur « bloc de texte personnalisé » et faites-le glisser jusqu'à la position souhaitée

| Montrer        |                                        | Blocs de texte person                                            | nalisé - Rechercher un point o                                                                                                    |             |             |           |
|----------------|----------------------------------------|------------------------------------------------------------------|----------------------------------------------------------------------------------------------------|-------------|-------------|-----------|
| Afficher l     | es points                              | d'accroche invisibles                                            |                                                                                                    |             |             |           |
| displayHo      | ne                                     | elements on the homenage                                         |                                                                                                    |             |             | 4 Modules |
| This nook disp |                                        |                                                                  |                                                                                                    |             |             |           |
|                | <b>(</b>                               | Carrousel -v3.1.0                                                | Ajoute un carrousel d'images à votre boutique.                                                                                                    | 1           | 1           | :         |
|                | ••••                                   | Carrousel - v3.1.0 Produits phares - v2.1.0                      | Ajoute un carrousel d'images à votre boutique.<br>Affiche vos produits phares dans la colonne centrale de votre page d'accueil.                                                                                                    | 1           | 1           | :         |
|                | ,,,,,,,,,,,,,,,,,,,,,,,,,,,,,,,,,,,,,, | Carrousel -v3.1.0<br>Produits phares -v2.1.0<br>Bannière -v2.1.1 | Ajoute un carrousel d'images à votre boutique.<br>Affiche vos produits phares dans la colonne centrale de votre page d'accueil.<br>Add a banner to the homepage of your store to highlight your sales and new products in a<br>visual and friendly way. | 1<br>2<br>3 | /<br>/<br>/ | :         |

Pas besoin d'enregistrer, la mise à jour est automatique